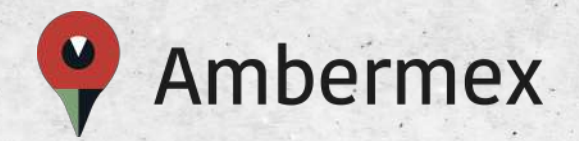

# Botón Ambermex®

El botón de pánico para sentirnos todos más seguros.

Guía de registro

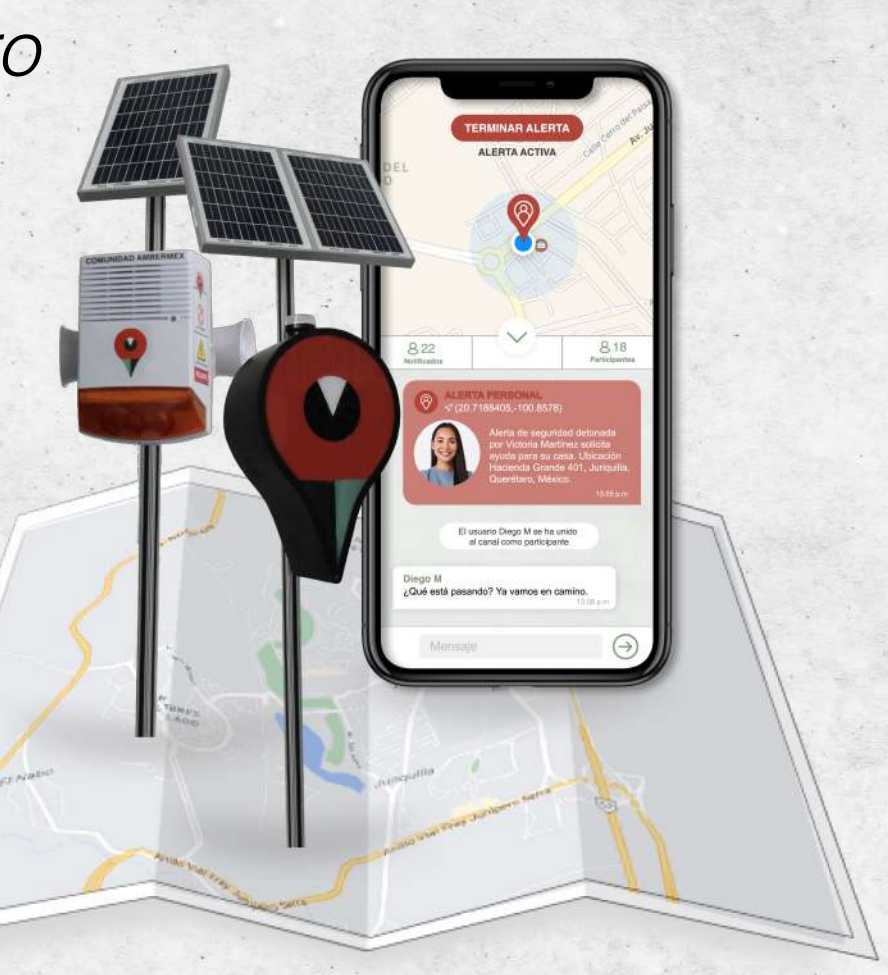

#### **DESCARGA BOTÓN AMBERMEX**

#### ¡Bienvenido!

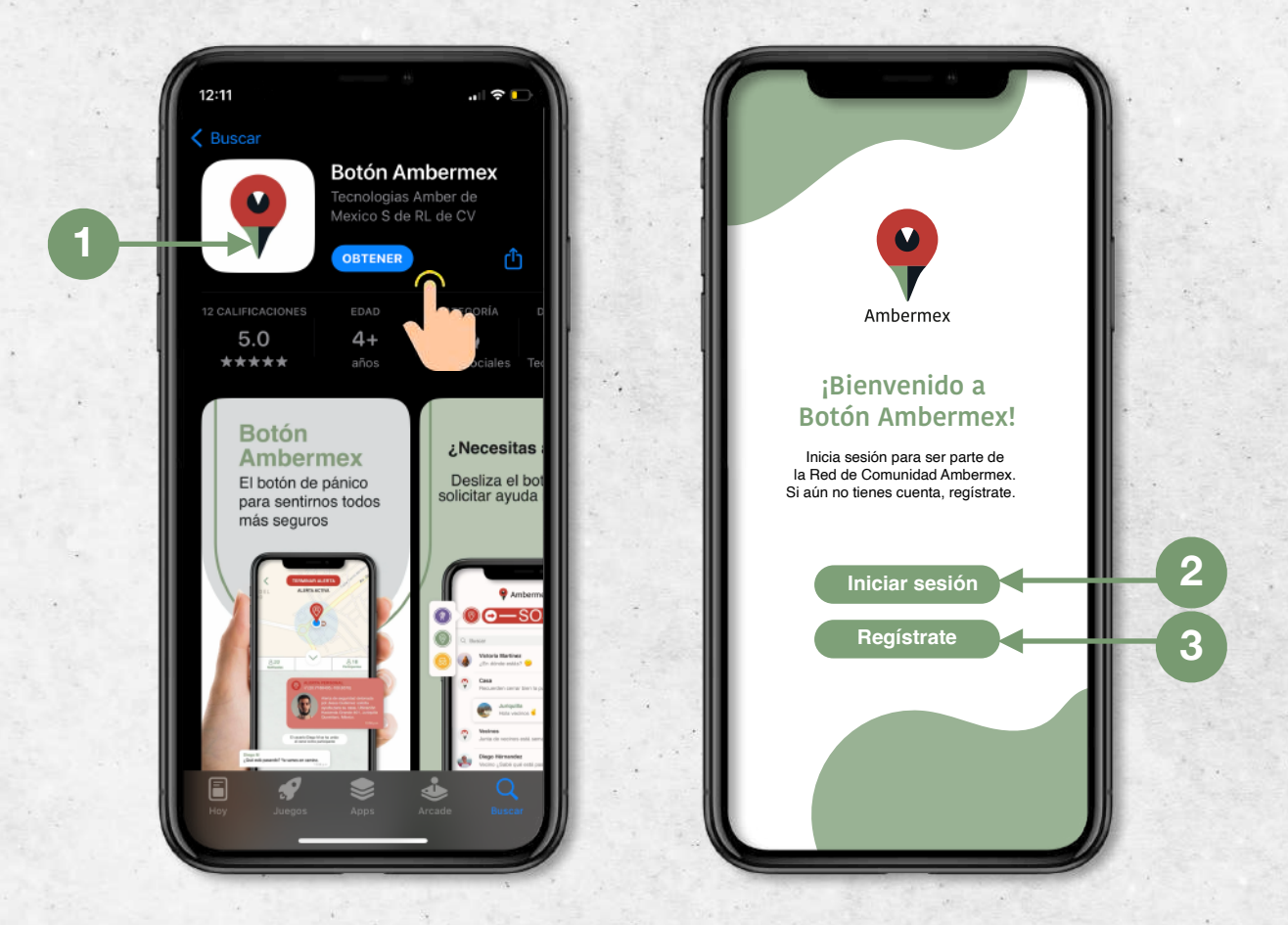

1. La aplicación es compatible con dispositivos **Apple** y **Android**. Para descargar accede a la liga que corresponda a tu dispositivo:

App Store: <u>https://apps.apple.com/us/app/bot%C3%B3n-ambermex/id1551183773</u>

**Google Play:** <u>https://play.google.com/store/apps/details?</u> id=com.botonambermex.app

- 2. Si ya tienes tu cuenta da clic en "Iniciar sesión" e ingresa en los campos correspondientes el correo y la contraseña que registraste.
- 3. Si aún no te has registrado da clic en "Regístrate" para obtener una cuenta.

#### REGÍSTRATE

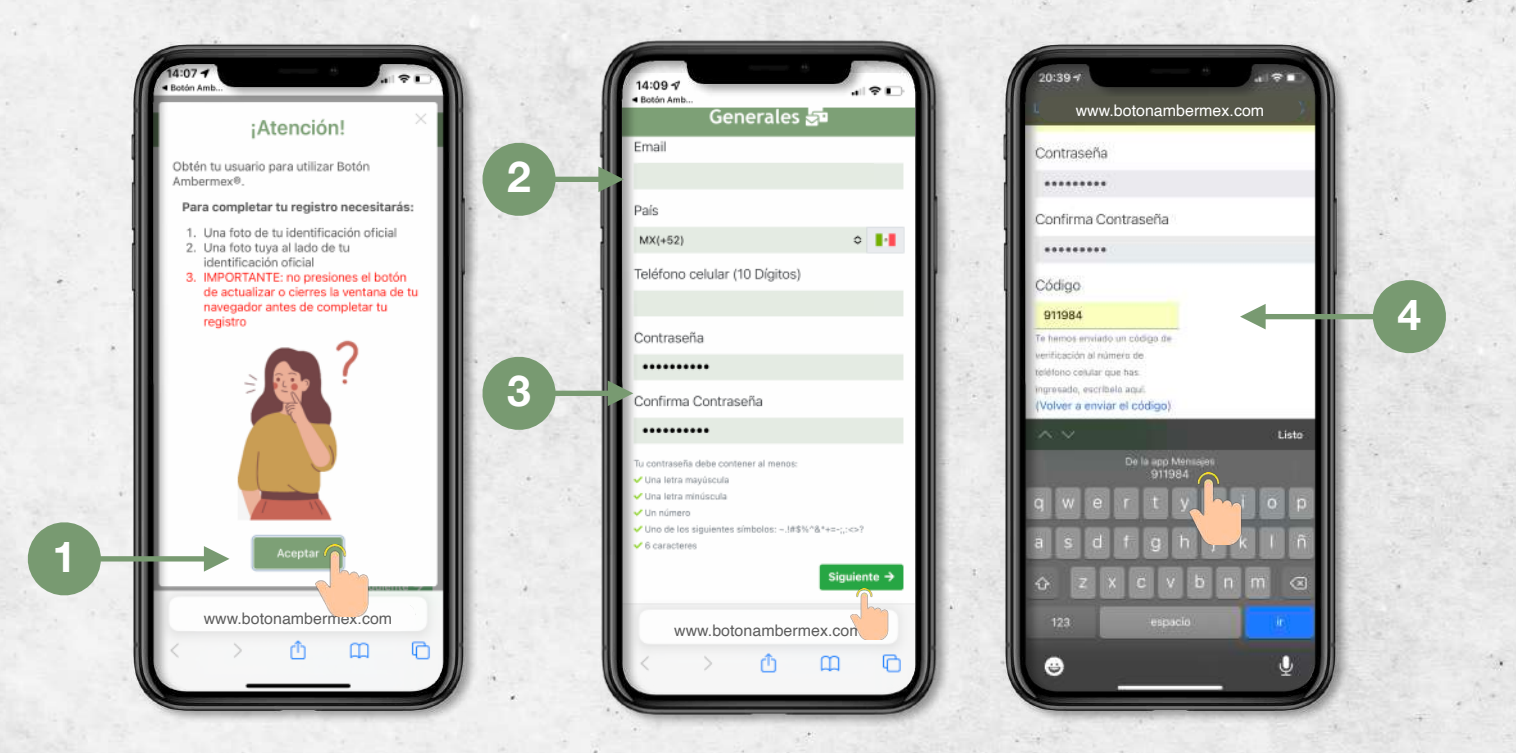

- 1. **¡Importante!** Para comenzar tu registro deberas contar con una identificación oficial para validar tu identidad. No presiones actualizar y no cierres la ventana hasta que termines tu registro.
- 2. Ingresa tu correo y tu número de celular. No olvides verificar que tu número sea correcto ya que te llegará un SMS con un código.
- Ingresa una contraseña de al menos 6 caracteres que incluya: <u>mayúsculas</u>, <u>minúsculas</u>, <u>números</u> y <u>símbolos</u>. Si la contraseña cumple con los requisitos las "palomitas" se encenderán en verde.
- 4. Ingresa el código de verificación que se te envió por SMS a tu celular. Si no recibiste ninguno en un periodo de 2 minutos presiona "volver a enviar el código".

#### **REGÍSTRATE** a. Datos del usuario

| Personales 🐣                                       | Fecha de nacimiento 🗸                                                                                                    |
|----------------------------------------------------|----------------------------------------------------------------------------------------------------|
| Nombre(s) 🗸                                        |                                                                                                    |
|                                                    | Código Postal 🗸                                                                                                    |
| Apellidos 🗸                                        |                                                                                                    |
|                                                    | Colonia Si no encuentras tu colonia, presiona el                                                                                                  |
|                                                    | ⁺• botón "+" para agregarla. ✓                                                                                                    |
| Género 🗸                                           | Selecciona un código postal 🗸                                                                                                    |
| No especificado                                    | Calle Si no encuentras tu calle, presiona el botón                                                                                                |
| Fecha de nacimiento 🗸                              | "+" para agregaria. 🗸                                                                                                    |
| 01/01/1980                                         | Selecciona un código postal 🗸                                                                                                    |
| Código Postal 🗸                                    | No. Exterior 🗸 No. Interior                                                                                                    |
|                                                    |                                                                                                    |
| Colonia Si no encuentras tu colonia, presiona el   | <ul> <li>Los campos: Nombre(s), Apellidos, Código Postal, Estado,</li> <li>País, Ciudad, Colonia, Calle y No. Exterior son requeridos.</li> </ul> |
| botón "+" para agregarla. 🗸                        |                                                                                                    |
| Selecciona un código postal 🗸                      | Siguiente →                                                                                                    |
| Calle Si no encuentras tu calle, presiona el botón |                                                                                                    |
| "+" para agregarla. 🗸                              | © 2020-Ambermex-Politica de Privacidad                                                                                                    |
| AA www.botonambermex.com C                         | AA www.botonambermex.com C                                                                                                    |
|                                                    |                                                                                                    |

- 1. Captura **tus datos personales.** Recuerda que esta información debe coincidir con los datos que se encuentran en tu identificación.
- 2. Coloca tu dirección. Si tu colonia o calle no aparecen en nuestra base de datos escríbelos y presiona el símbolo de "+".

\*Recuerda: Es importante que no presiones actualizar y no cierres la ventana hasta que termines tu registro.

#### **REGÍSTRATE** b.Validación de identidad

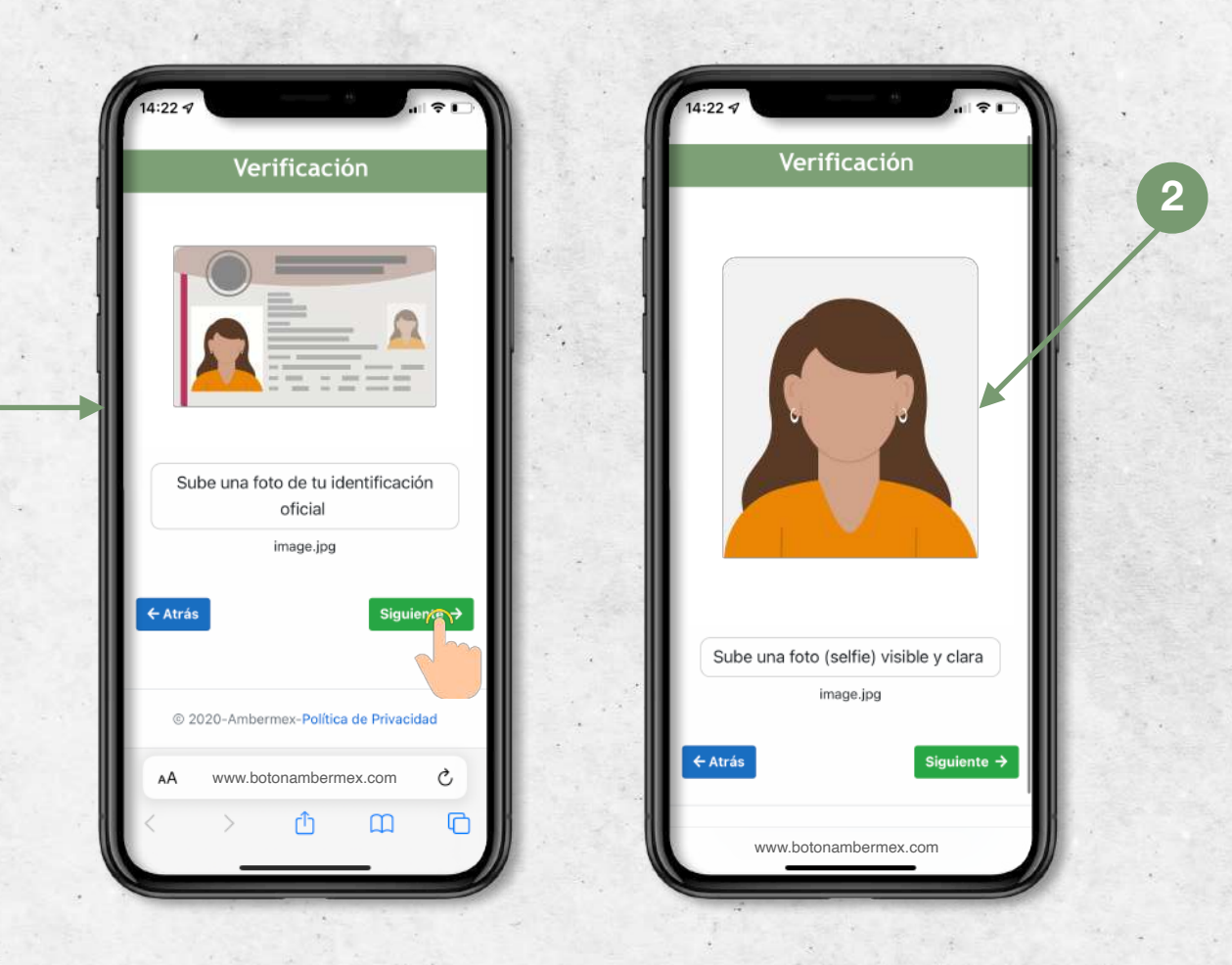

- 1. Accede a la cámara de tu celular presionando el ícono " O " y toma una foto de tu identificación. Al finalizar presiona "siguiente".
- 2. Toma una foto tuya de frente. Te recomendamos que te coloques en un lugar con buena iluminación.

\*Recuerda: Es importante que no presiones actualizar y no cierres la ventana hasta que termines tu registro.

#### **REGÍSTRATE** c. Membresía

1

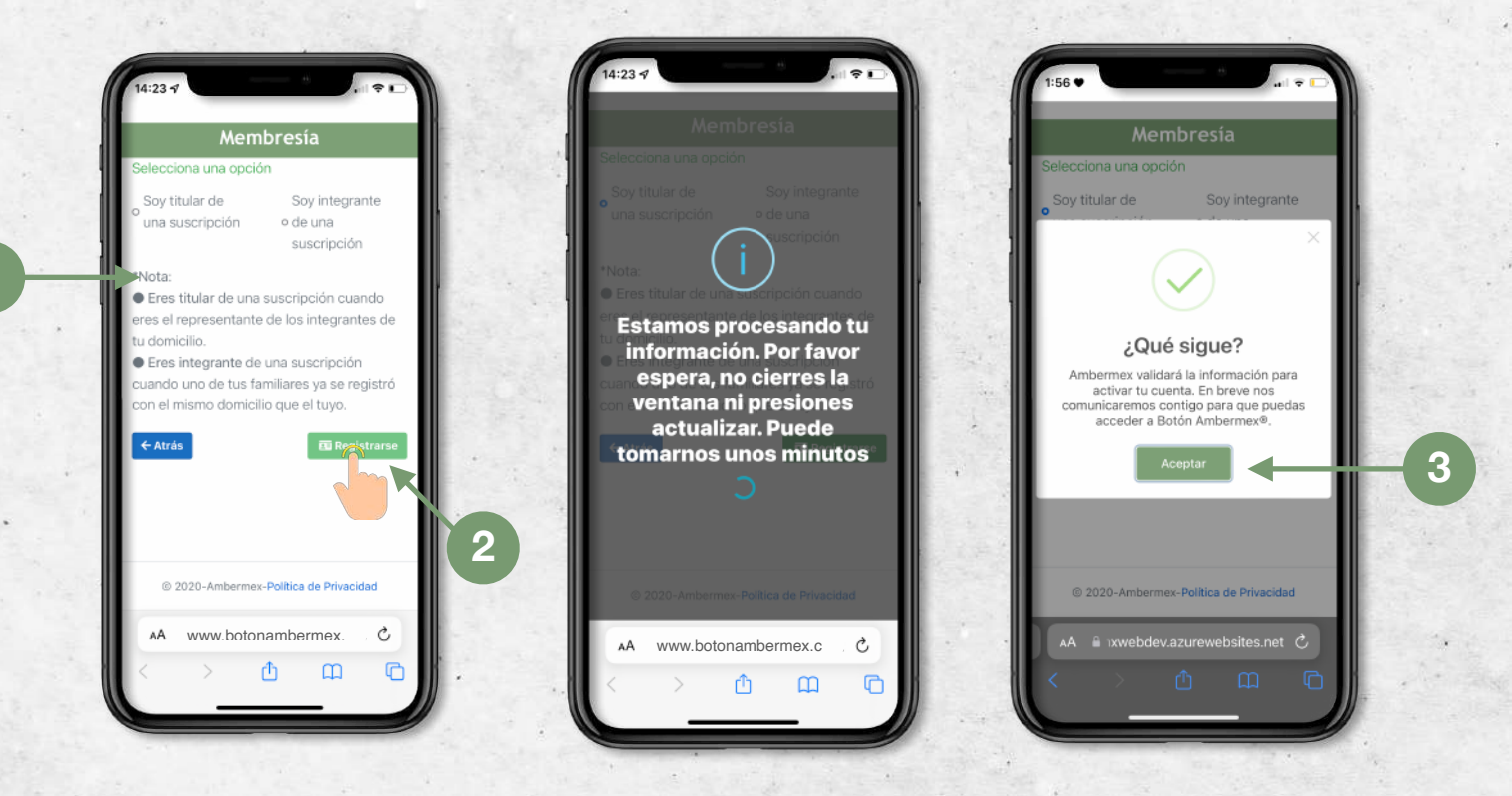

- 1. Selecciona si eres titular o integrante de la suscripción.
  - Eres titular de una suscripción cuando eres el representante de los integrantes de tu domicilio.
  - Eres integrante de una suscripción cuando uno de tus familiares ya se registró con el mismo domicilio que el tuyo.
- 2. Una vez que hayas terminado, presiona el botón de "Registrarse" para finalizar tu registro.
- 3. No cierres la ventana ni presiones actualizar hasta que recibas el mensaje de confirmación.

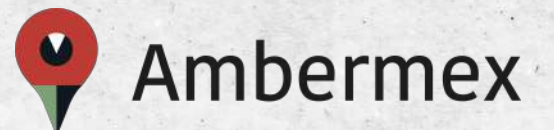

## Si necesitas asistencia no dudes en contactarnos.

### www.botonambermex.com/soporte

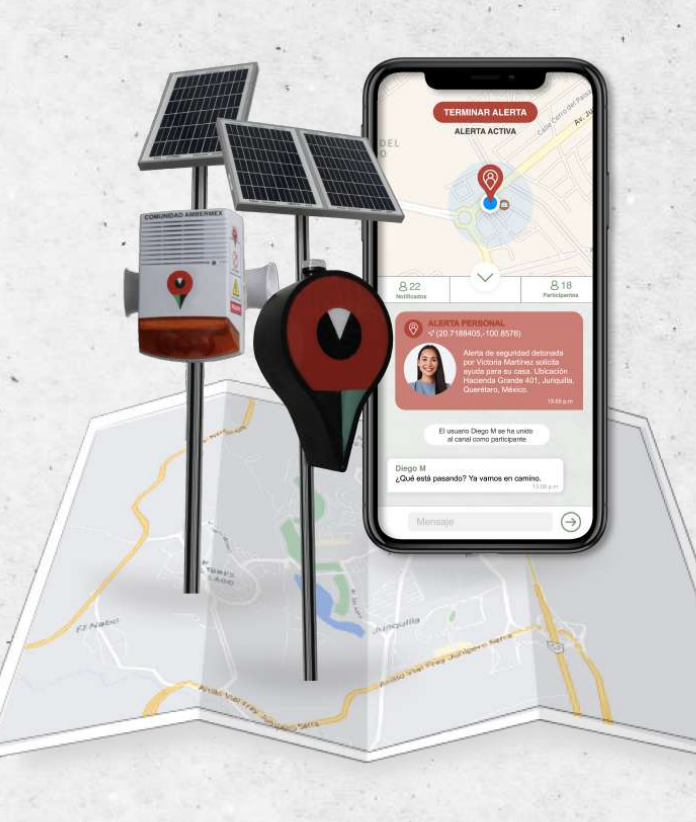

Síguenos en redes sociales /BotónAmbermex

f 🖸 🏏

(442) 319 71 71 <u>contacto</u>@botonambermex.com **Corporativo Juriquilla** Boulevard Privada Jurica 401 Local 11, Fracc. La Solana II Querétaro, C.P. 76226